# Krok 1.

Przechodzimy na strone platformy zoom pod adresem url: <u>www.zoom.us</u>

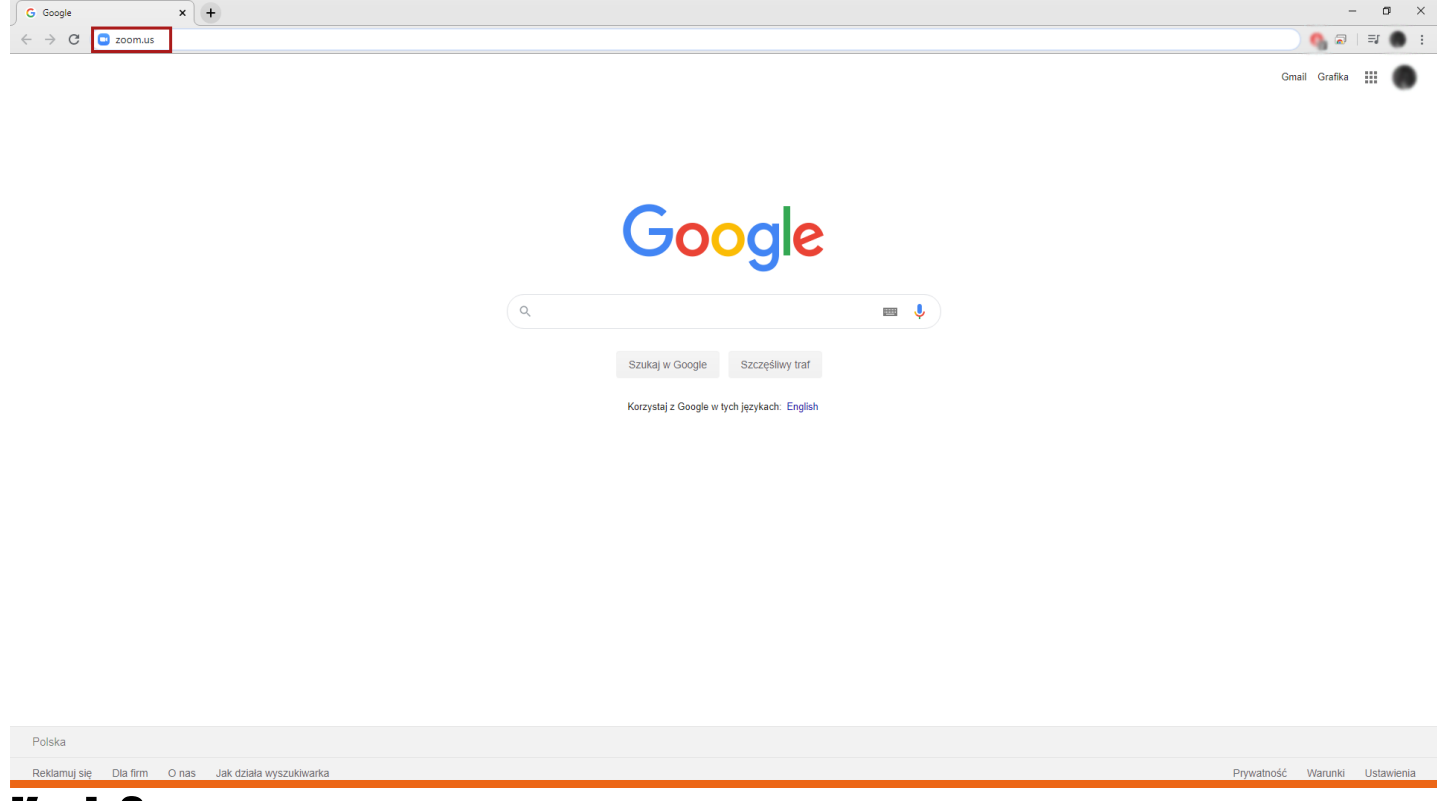

#### Krok 2.

Jeśli posiadamy konto zoom logujemy się na istniejące konto oraz pomijamy kroki 3 - 9. Jeżeli nie posiadamy konta zoom klikamy: "SIGN UP, IT'S FREE", aby się zarejestrować.

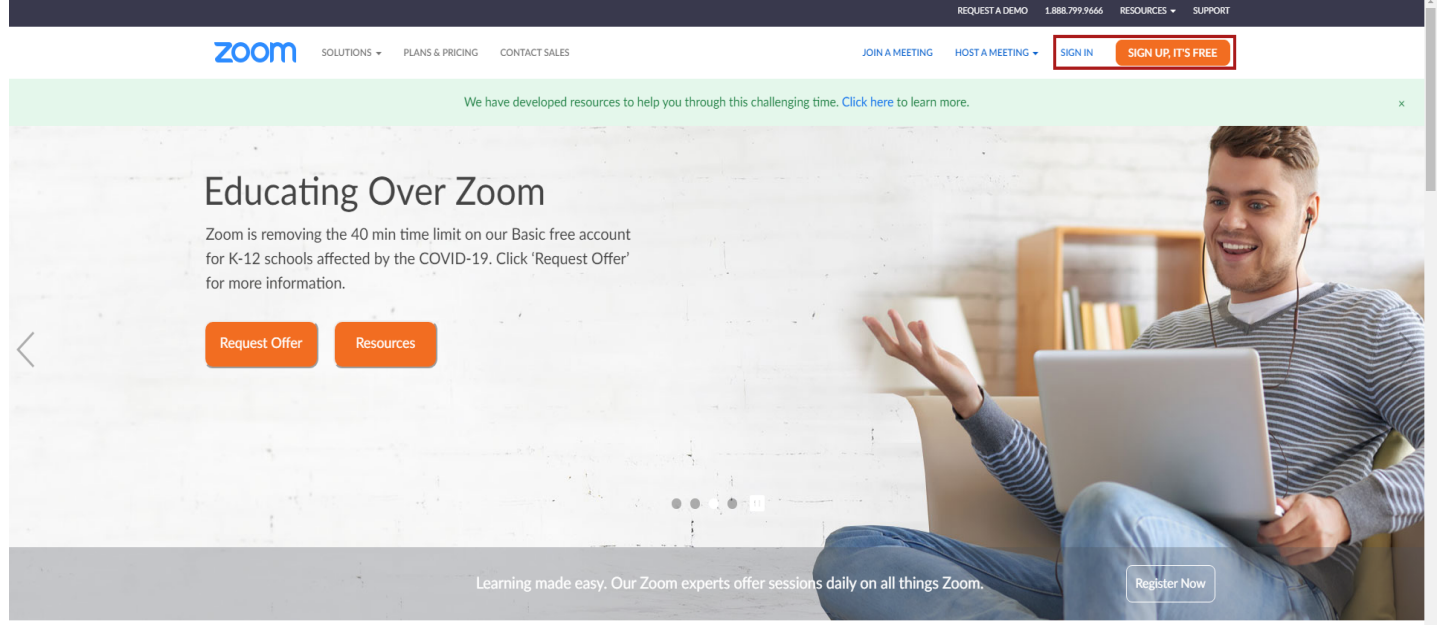

One Consistent Enterprise Experience.

# Krok 3.

Wypełniamy pole z naszą datą urodzenia w celu weryfikacji nas przez platformę zoom, następnie klikamy przycisk: "Continue".

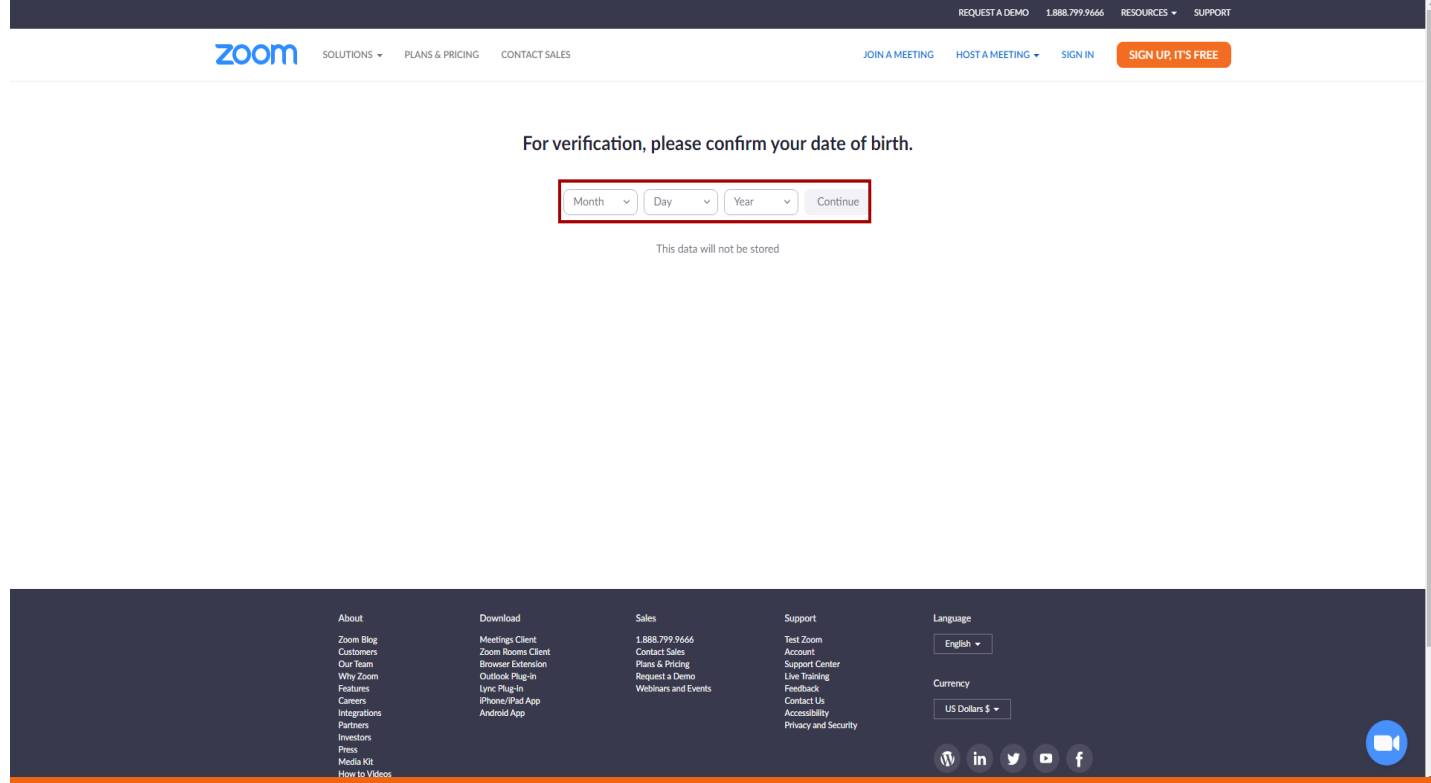

#### Krok 4.

Wypełniamy pole: "Your work email address", czyli naszym adresem e-mail, na który zostanie wysłany link aktywacyjny, następnie klikamy przycisk poniżej: "Sign Up".

|                                                                                               | G CONTACT SALES                                                                                                    |                                                                                             | JOIN A MEETIN                                                                                                    | IG HOST A MEETING 👻                      | SIGN IN | SIGN UP, IT'S FREE |  |  |
|-----------------------------------------------------------------------------------------------|----------------------------------------------------------------------------------------------------|---------------------------------------------------------------------------------------------|----------------------------------------------------------------------------------------------------|------------------------------------------|---------|--------------------|--|--|
| Sign Up Free                                                                                  |                                                                                                    |                                                                                             |                                                                                                    |                                          |         |                    |  |  |
|                                                                                               | Your work ema                                                                                                    | ail address                                                                                 |                                                                                                    |                                          |         |                    |  |  |
|                                                                                               | Zoom is protecte<br>of Service apply.                                                                                         | ed by reCAPTCHA and the Privacy Poli                                                        | cy and Terms                                                                                                    |                                          |         |                    |  |  |
|                                                                                               |                                                                                                    | Already have an account? Sig                                                                | n in.                                                                                                    |                                          |         |                    |  |  |
|                                                                                               | ۹ Sign i                                                                                                    | or<br>in with SSO                                                                           |                                                                                                    |                                          |         |                    |  |  |
|                                                                                               | G Sign i<br>f Sign i                                                                                                    | in with Google<br>in with Facebook                                                          |                                                                                                    |                                          |         |                    |  |  |
|                                                                                               | By signing u                                                                                                    | up, I agree to the <mark>Privacy Policy</mark> ar                                           | nd Terms of Service.                                                                                                    |                                          |         |                    |  |  |
| About                                                                                         | Download                                                                                                    | Sales                                                                                       | Support                                                                                                    | Language                                 |         |                    |  |  |
| 2008 Bog<br>Guidanes<br>Our feam<br>Why Zoon<br>Features<br>Carees<br>Integrations<br>Partnes | Meetings cuent<br>Zoom Room Client<br>Browser Extension<br>Outlook Plug-in<br>Lync Plug-in<br>LiPhone/IPad App<br>Android App | Lobit. 797,000<br>Contact Sales<br>Plans & Pricing<br>Request a Demo<br>Webinars and Events | rest 200m<br>Account<br>Support Center<br>Live Training<br>Feedback<br>Contact Us<br>Accessibility<br>Privacy and Security | English +<br>Currency<br>US Dollars \$ + |         |                    |  |  |

## Krok 5.

Zatwierdzamy przyciskiem: "Confirm" tzw. newsletter od platformy zoom, po czym zostanie wysłany link aktywacyjny na wcześniej podany przez Ciebie adres e-mail.

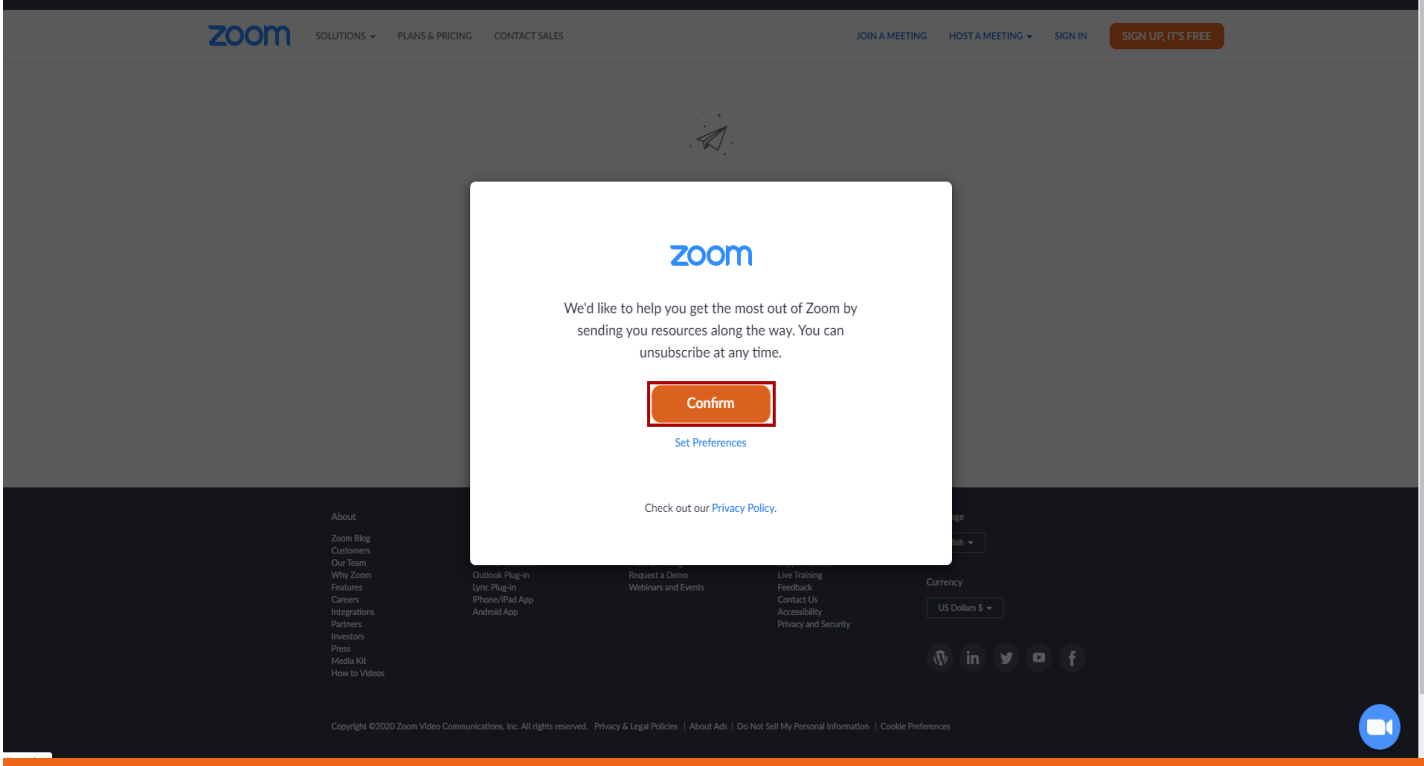

### Krok 6.

Przechodzimy na naszą elektroniczną skrzynkę pocztową odszukujemy mail od platformy <u>zoom.us</u> oraz aktywujemy nasze konto przyciskiem: "Activate Account".

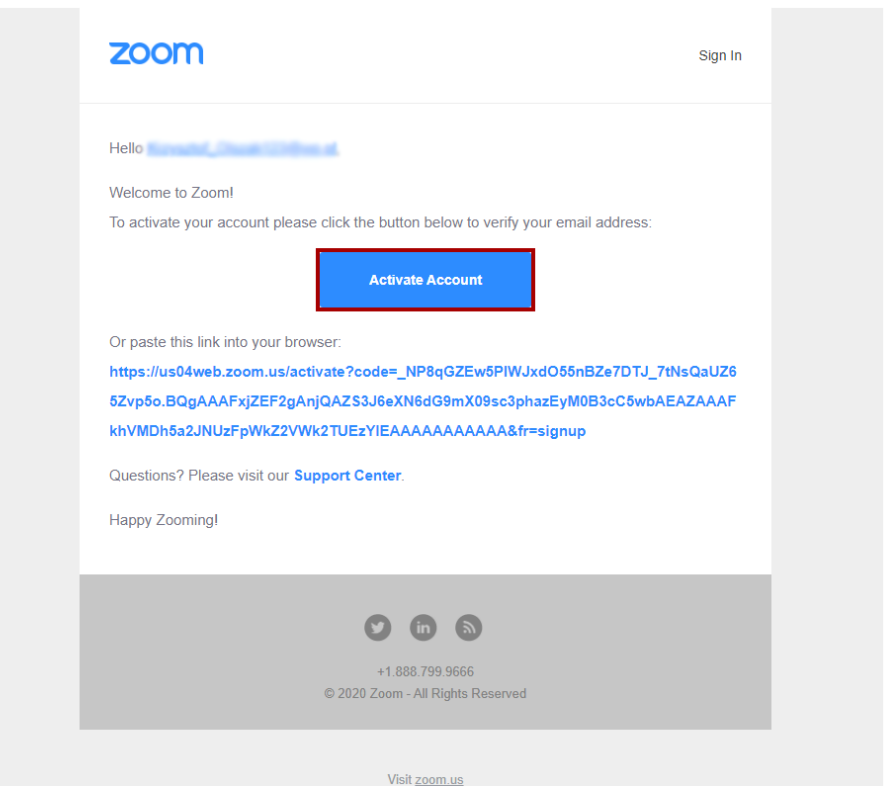

# Krok 7.

W tym kroku zaznaczamy opcję: "No", oraz zatwierdzamy przyciskiem: "Continue".

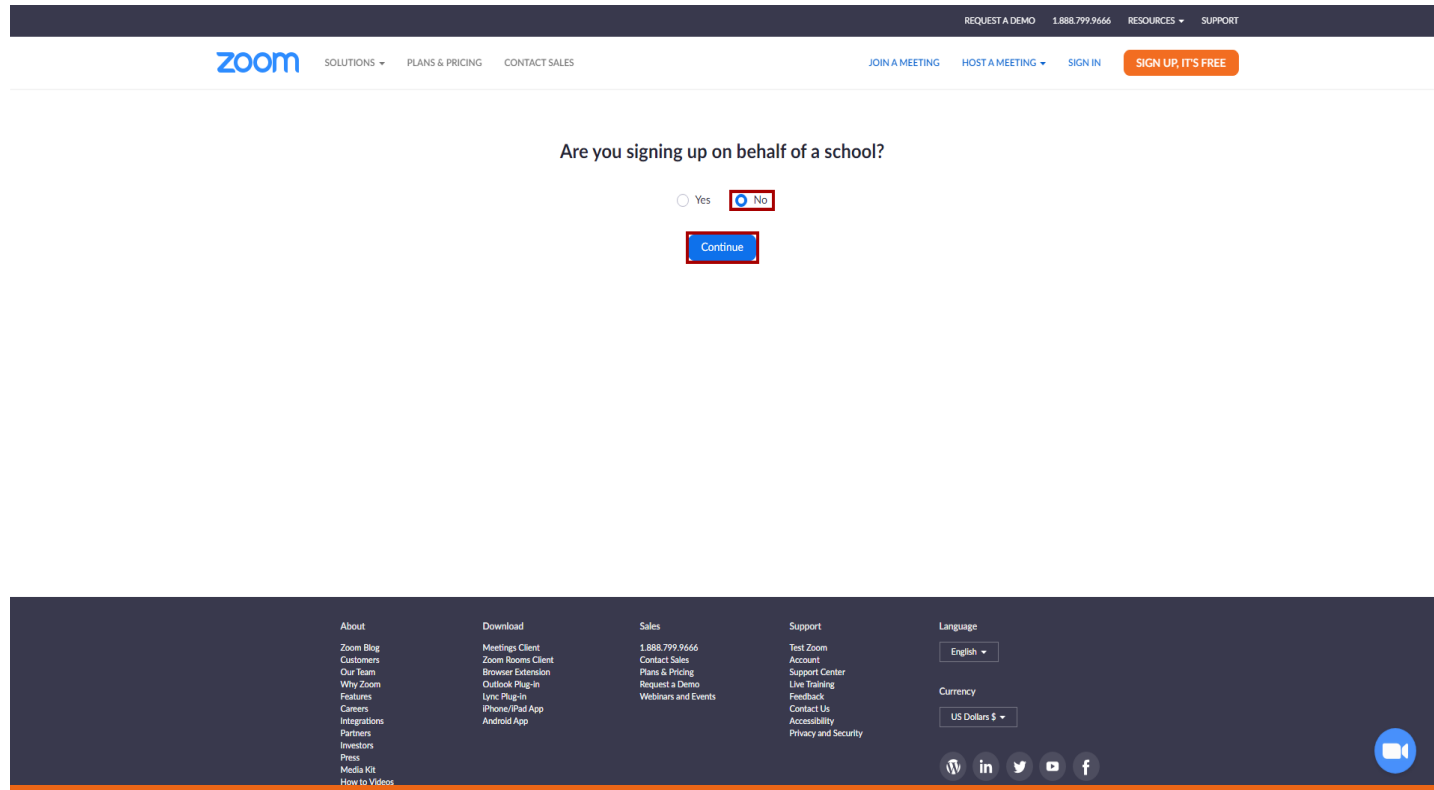

#### Krok 8.

Wypełniamy kolejno pola: Imię, Nazwisko, Hasło. Przy czym hasło powinno się składać z 8 znaków w tym minimum: 1 litery, 1 cyfry, oraz 1 dużej litery lub znaku specjalnego-(!@#\$).

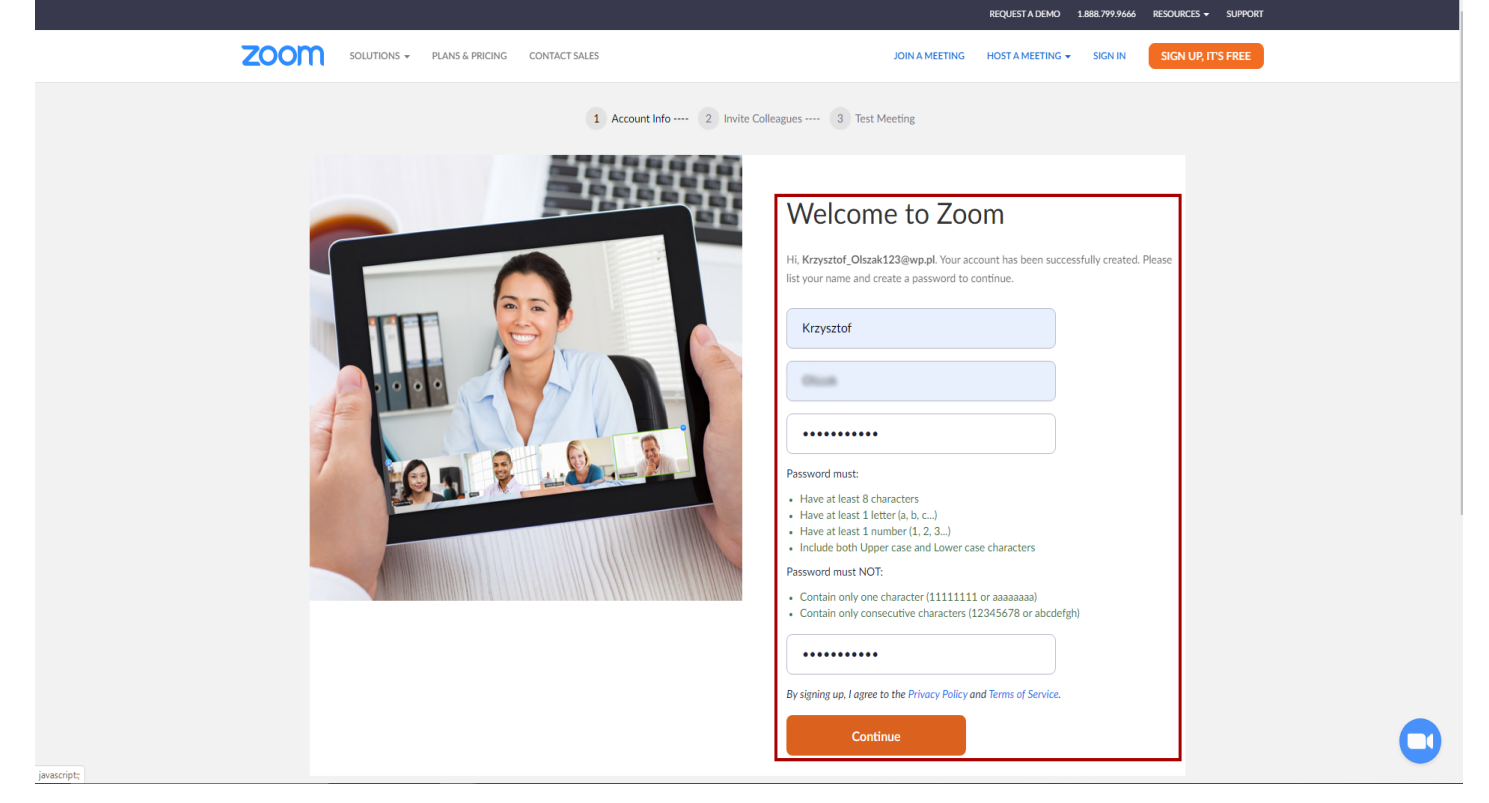

### Krok 9.

Tę stronę pomijamy przyciskiem "Skip this step".

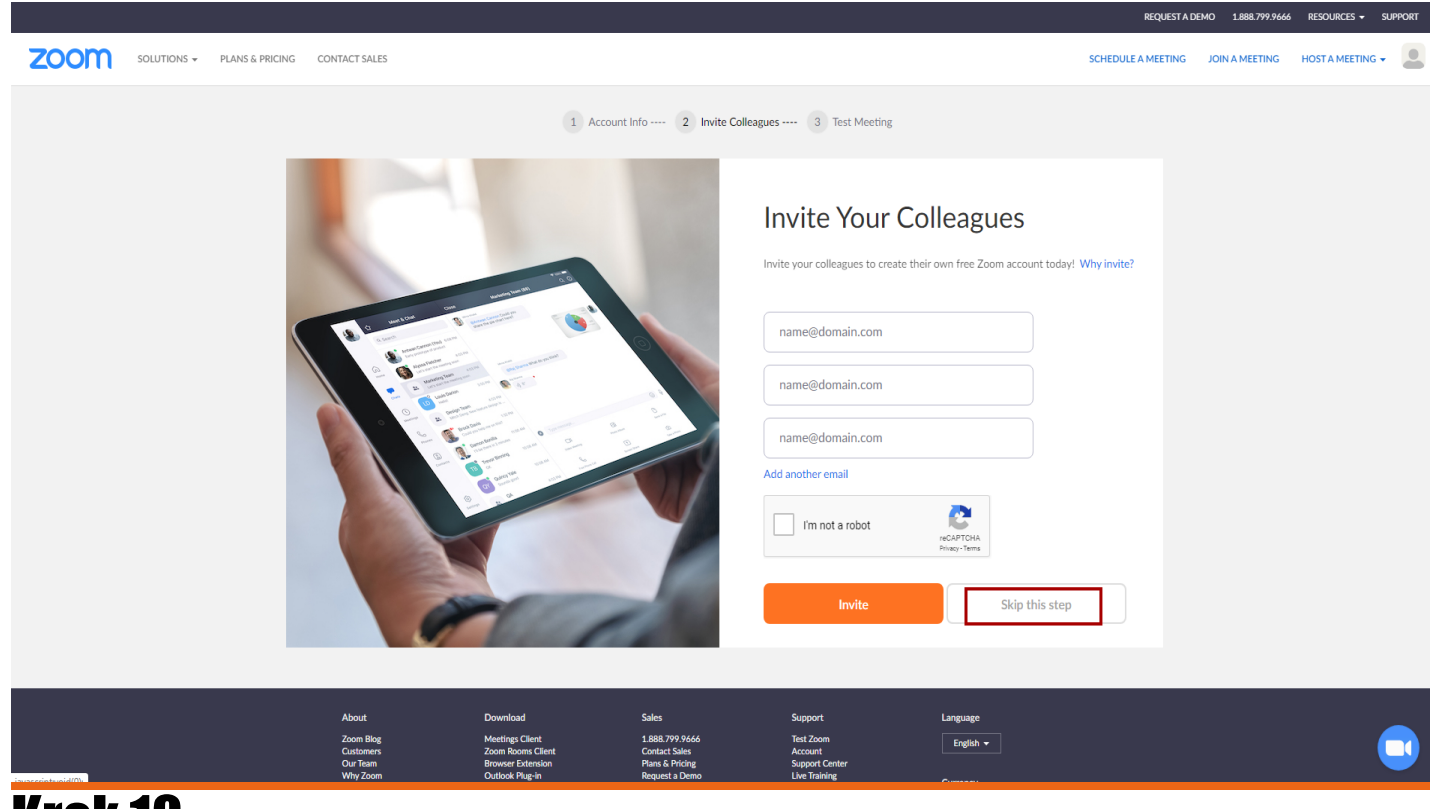

### Krok 10.

W prawym górnym rogu (jak na obrazku poniżej) rozwijamy zakładkę: "Resources", oraz wbieramy opcję: "Download Zoom Client".

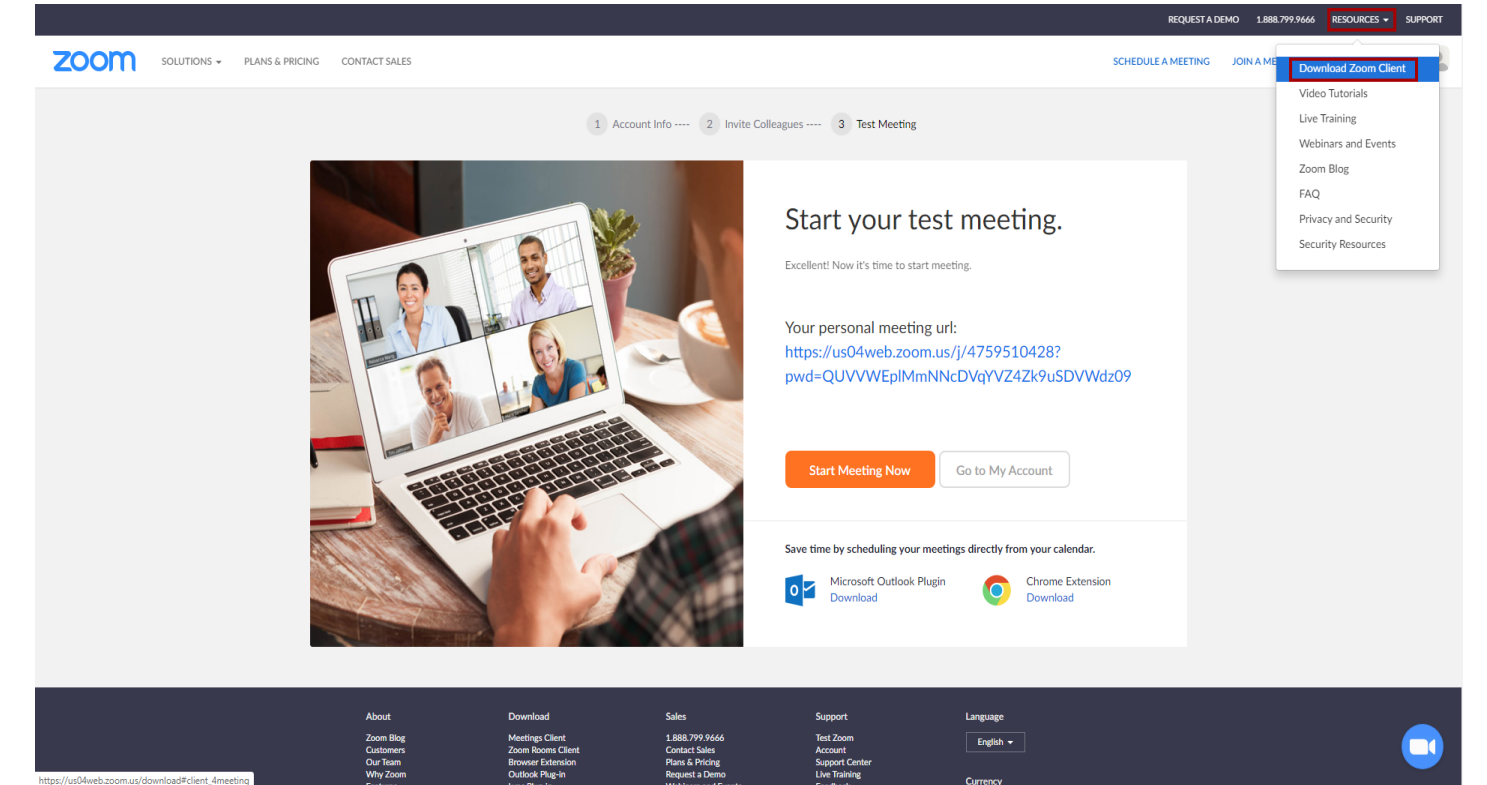

## **Krok 11.**

Aby pobrać platformę zoom wybieramy pierwszą opcję od góry (obrazek poniżej). Klikamy przycisk "Download".

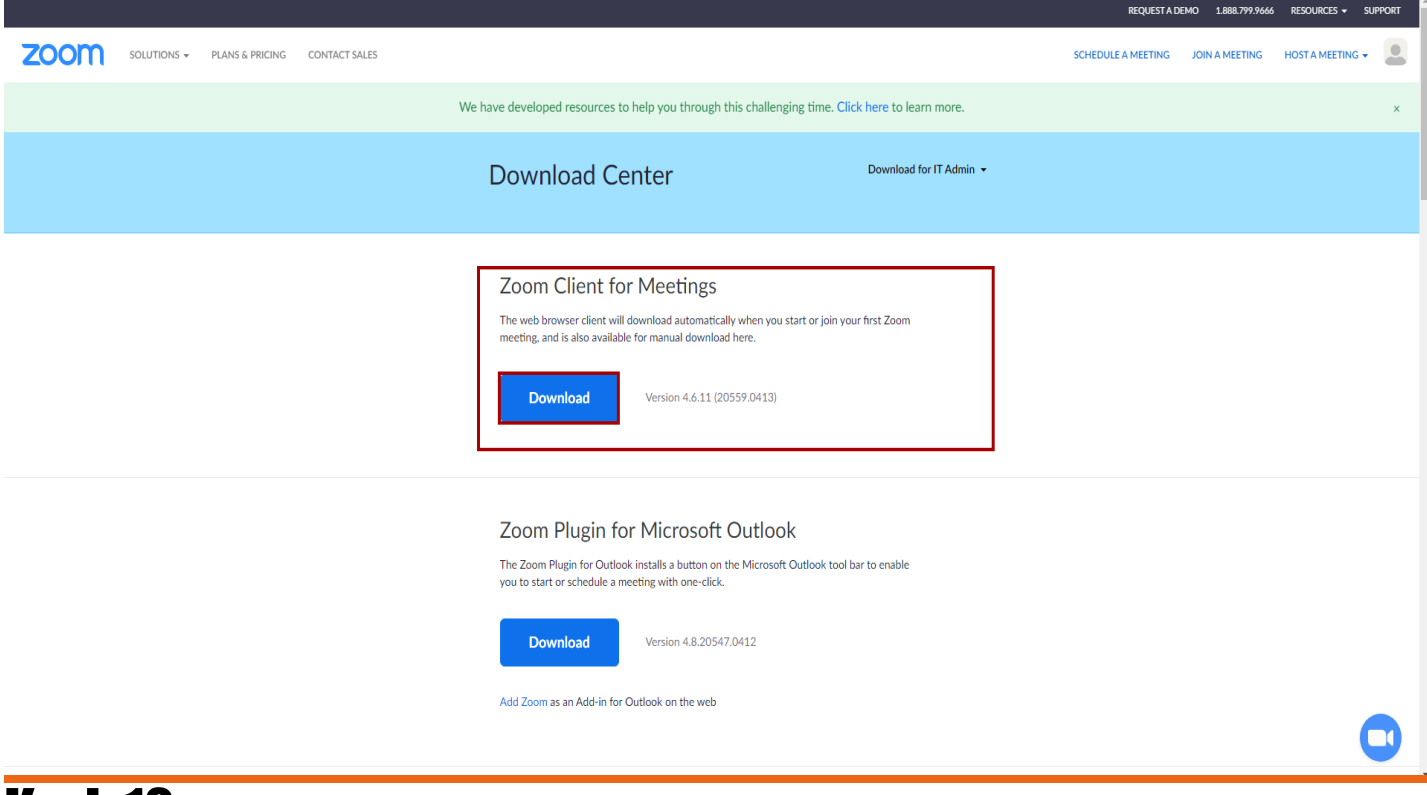

### Krok 12.

Po pobraniu przez nas klienta zoom otwieramy plik "Zoominstaller.exe", oraz przechodzimy proces instalacyjny.

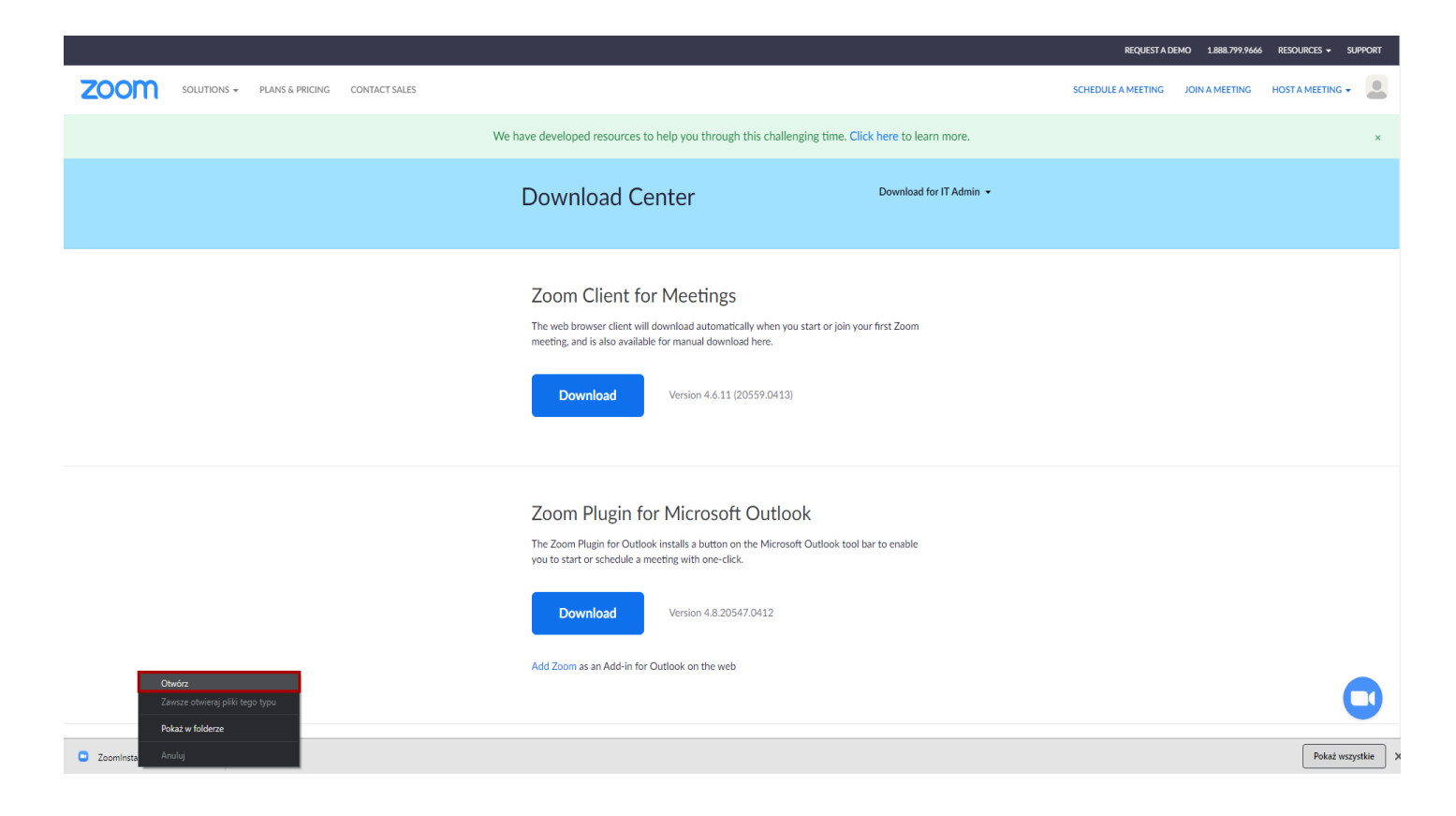

## Krok 13.

Aby się zalogować na platformę zoom klikamy przycisk: "Sign In", następnie podajemy wcześniej ustawione hasło i mail następnie zatwierdzamy ponownie przyciskiem: "Sign In".

| ud Meetings |                              | Zoom Cloud Meetings       |                     |  |  |  |  |  |
|-------------|------------------------------|---------------------------|---------------------|--|--|--|--|--|
|             | zoom                         | Sign In                   |                     |  |  |  |  |  |
|             |                              |                           | Sign In with SS     |  |  |  |  |  |
|             | Join a Meeting               | Forgot? or                | G Sign In with Goo  |  |  |  |  |  |
|             | Sign In                      | Keep me signed in Sign In | f Sign In with Face |  |  |  |  |  |
|             |                              |                           |                     |  |  |  |  |  |
|             |                              | < Back                    | Si                  |  |  |  |  |  |
|             | Version: 4.6.11 (20559.0413) |                           |                     |  |  |  |  |  |

### **Krok 14.**

Po zalogowaniu się na platformę musimy zaakceptować politykę <u>zoom.us</u> przyciskiem "Continue": lub w innych przypad-kach: "I Agree".

Zoom Cloud Meetings

×

### We are updating our terms and policies

Zoom is updating its Terms of Service and Privacy Policy to provide you with more transparency into the data Zoom collects, how it is used, and the controls you have over your personal data. By continuing to use Zoom, you accept the updated Terms of Service and Privacy Policy.

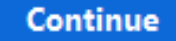

### Krok 15.

Do spotkania dołączamy klikając na link wysłany przez Trenera lub Koordynatora Szkolenia na adres mail, następnie wybieramy opcję "Join with Computer Audio" (Obrazek poniżej)

|              | Phone Call                             | Computer Audio            |
|--------------|----------------------------------------|---------------------------|
|              | Join with Com<br>Test Speaker and      | puter Audio<br>Microphone |
| $\checkmark$ | Automatically join audio by computer w | hen joining a meeting     |

# Miłego szkolenia online